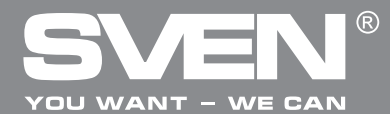

Мультимедийная клавиатура

# РУКОВОДСТВО ПОЛЬЗОВАТЕЛЯ

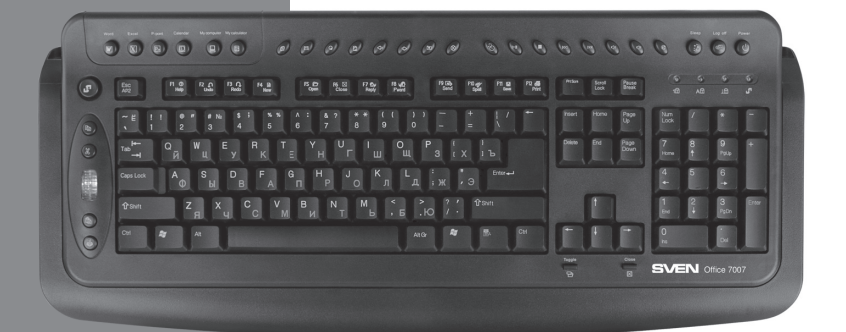

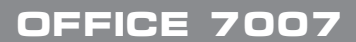

www.sven.fi

## Руководство пользователя

# OFFICE 7007

## Благодарим Вас за покупку клавиатуры торговой марки SVEN!

Перед эксплуатацией устройства внимательно ознакомьтесь с настоящим руководством и сохраните его на весь период использования.

#### ΑΒΤΟΡСΚΟΕ ΠΡΑΒΟ

© 2011. SVEN Company Ltd. Версия 1.0 (V 1.0).

Данное руководство и содержащаяся в нем информация защищены авторским правом. Все права защищены.

## ТОРГОВЫЕ МАРКИ

Все торговые марки являются собственностью их законных владельцев.

#### ПРЕДУПРЕЖДЕНИЕ ОБ ОГРАНИЧЕНИИ ОТВЕТСТВЕННОСТИ

Информация, содержащаяся в этом документе, тщательно проверена, однако нет 100%-ной гарантии, что она будет соответствовать описанию конфигурации аппаратной части и программного обеспечения (ПО) конкретной системы. В содержание руководства могут быть внесены изменения без предварительного извещения.

## РАСПАКОВКА

Аккуратно распакуйте изделие, проследите за тем, чтобы внутри коробки не остались какиелибо принадлежности. Проверьте устройство на предмет повреждений. Если изделие повреждено при транспортировке, обратитесь в фирму, осуществляющую доставку; если изделие не функционирует, сразу же обратитесь к продавцу.

## СОДЕРЖАНИЕ

| RUS                                                           | 1  |
|---------------------------------------------------------------|----|
| 1. ОПИСАНИЕ                                                   | 2  |
| 2. ОСОБЕННОСТИ КЛАВИАТУРЫ                                     | 2  |
| З. КОМПЛЕКТАЦИЯ                                               | 2  |
| 4. ТРЕБОВАНИЯ К СИСТЕМЕ                                       | 2  |
| 5. ПОДГОТОВКА К РАБОТЕ                                        | 2  |
| 6. НАЗНАЧЕНИЕ ДОПОЛНИТЕЛЬНЫХ КЛАВИШ И НАСТРОЙКА ПО КЛАВИАТУРЫ | 3  |
| 7. РЕШЕНИЕ ВОЗМОЖНЫХ ПРОБЛЕМ                                  | 8  |
| 8. ТЕХНИЧЕСКИЕ ХАРАКТЕРИСТИКИ                                 | 9  |
| ЧКВ                                                           | 10 |
| ENG                                                           | 20 |
|                                                               |    |

Техническая поддержка размещена на сайте www.sven.fi Здесь же Вы сможете найти обновленную версию данного руководства.

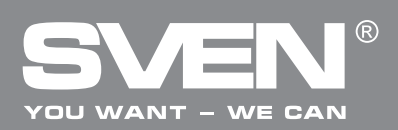

## 1. ОПИСАНИЕ

Благодаря своему черному цвету и классической форме, клавиатура SVEN Office 7007 производит впечатление по-настоящему офисной и серьезной модели, а по функциональности превосходит многие экземпляры класса «мультимедиа». Клавиатура имеет полный набор клавиш быстрого доступа и колесо прокрутки, которое подсвечивается холодным голубым светом и дублирует функции мыши.

## 2. КОМПЛЕКТАЦИЯ

- Клавиатура 1 шт.
- Программное обеспечение (CD-ROM) 1 шт.
- Руководство пользователя 1 шт.
- Гарантийный талон 1 шт.

## 3. ОСОБЕННОСТИ КЛАВИАТУРЫ

- Оригинальная клавиатура с бархатистым прорезиненным покрытием
- 44 клавиши быстрого доступа к приложениям Windows, Интернета, Мультимедиа и т.д.
- Индикаторы клавиатуры и колесо прокрутки подсвечиваются холодным голубым светом
- Колесо прокрутки, дублирующее функции мыши
- Клавиши управления питанием
- Влагоустойчивая технология Waterproof
- Повышенная прочность корпуса
- Надежная устойчивая конструкция, пониженный шум при работе
- USB-разъем для подключения

## 4. ТРЕБОВАНИЯ К СИСТЕМЕ

- IBM-совместимый персональный компьютер с процессором Pentium 133 или выше
- Не менее 64 Мб оперативной памяти
- Операционная система Windows 98SE/Me/NT/2000/XP/Vista/7
- Microsoft Office 97 или более поздние версии
- Microsoft Internet Explorer версии 5.0 или выше
- CD/DVD-привод
- Звуковая плата
- Интерфейс USB

## 5. ПОДГОТОВКА К РАБОТЕ

## Установка клавиатуры

• Подключите клавиатуру к отключенному от сети питания компьютеру, затем включите компьютер.

## Инсталляция программного обеспечения (ПО) для Windows 98/Me/NT/2000/XP/ Vista/7

• Перед установкой драйвера клавиатуры SVEN Office 7007 удалите на Вашем ПК ранее установленные драйверы всех других клавиатур.

• Вставьте компакт-диск с драйверами в CD/DVD-привод, ОС автоматически запустит программу установки. Если этого не произойдет, выберите пункт меню **Выполнить** (Run), предварительно нажав кнопку **Пуск**. Имя файла установки драйвера на CD-AUTORUN (или

## Руководство пользователя

# OFFICE 7007

Setup). Следуйте инструкциям на экране. Программное обеспечение автоматически начнет инсталляцию на жесткий диск в каталог **C:\PROGRAM FILES\NETROPA**.

• Перезагрузите компьютер для активации программного обеспечения клавиатуры.

Примечание. Прилагаемое к данной клавиатуре ПО обеспечивает работу только тех функций, которые оговорены в настоящем руководстве.

• Чтобы удалить ПО клавиатуры, зайдите в **Setting** (Настройка) → **Control Panel** (Панель управления) → **Add/Remove Programs** (Установка/Удаление программ) или каталог **NETROPA** программ и удалите ПО клавиатуры Office Keyboard.

## 6. НАЗНАЧЕНИЕ ДОПОЛНИТЕЛЬНЫХ КЛАВИШ И НАСТРОЙКА ПО КЛАВИАТУРЫ

Клавиатура имеет следующие дополнительные клавиши:

- 23 клавиши запуска приложений Office, подключаемые кнопкой Office Lock Key:
  - 4 перепрограммируемых клавиши запуска приложений (см. табл. 1);
  - 6 вспомогательных клавиш панели инструментов (см. табл. 1);
  - 13 функциональных клавиш двойного назначения (см. табл. 2);
- 8 клавиш быстрого доступа для работы в интернет-приложениях (см. табл. 1);
- 8 клавиш быстрого доступа для работы в мультимедийных приложениях (см. табл. 1);
- 5 клавиш запуска приложений Windows: My Computer (Мой компьютер), Calculator (Кальку-
- лятор), Log Off (Завершение работы), Sleep («Спящий» режим), Power (Отключение питания).
- Колесо прокрутки (прокрутка вверх, прокрутка вниз, вызов всплывающего меню).

| Пикто-<br>грамма | Название<br>функции             | Описание функции                                                                                                    |
|------------------|---------------------------------|----------------------------------------------------------------------------------------------------|
| W                | Word                            | Открывает MS Word. Можно перепрограммировать на другое приложение.                                                                                              |
| Ж                | Excel                           | Открывает MS Excel. Можно перепрограммировать на другое приложение.                                                                                             |
| E                | Power Point                     | Открывает MS Power Point. Можно перепрограммировать на другое приложение.                                                                                       |
| Đ                | Calendar                        | Открывает MS Outlook. Можно перепрограммировать на другое приложение. По умолчанию установлен календарь.                                                        |
| -                | Back                            | Возвращает в предыдущее окно, которое уже просматривалось в программах веб-браузера.                                                                            |
| -                | Forward                         | Продвигает в следующее окно, если оно уже было просмотрено в программах веб-браузера.                                                                           |
| Ø                | WWW<br>(Интернет)               | Запускает веб-браузер, установленный по умолчанию. Если<br>веб-браузер активен, открывает Домашнюю страницу. Можно<br>перепрограммировать на другое приложение. |
| $\bowtie$        | E-mail (Элект-<br>ронная почта) | Загрузка программы E-mail, установленной по умолчанию. Можно перепрограммировать на другое приложение.                                                          |
| Q                | Refresh                         | Обновляет информацию на активной веб-странице или содержание окон.                                                                                              |

#### Таблица 1. Назначение дополнительных клавиш

# YOU WANT - WE CAN

## Мультимедийная клавиатура

| Пикто-<br>грамма | Название<br>функции                         | Описание функции                                                                                                    |
|------------------|---------------------------------------------|----------------------------------------------------------------------------------------------------|
|                  | Favorites<br>(Избранное)                    | Открывает панель меню Избранное Internet Explorer. Применяется<br>для быстрого доступа к часто используемым файлам, веб-сайтам.                                                                                                    |
| Q                | Search (Поиск)                              | Открывает панели поиска Internet Explorer.                                                                                                    |
|                  | My Computer                                 | Открывает Мой Компьютер. Это окно показывает содержание флоппи-диска, винчестера, CD-ROM, сетевых дисков и т.д.                                                                                                    |
|                  | Calculator                                  | Запускает калькулятор Microsoft.                                                                                                    |
| <u>M</u>         | Log Off                                     | Открывает диалоговое окно закрытия системы Windows. Log off<br>закрывает все программы, отключает компьютер от сети и<br>подготавливает его для другого пользователя.                                                                                 |
| (                | Sleep                                       | Переводит систему в «спящий» режим, если ПК поддерживает раз-<br>личные режимы управления питанием и функция активизирована.<br>Если управление питанием не активизировано, эта кнопка не работает.                                                   |
| Φ                | Power                                       | Отключает питание, если ПК поддерживает различные режимы<br>управления питанием и функция активизирована. Если управление<br>питанием не активизировано, кнопка не работает. Функция<br>включения питания зависит от установленной материнской платы. |
| X                | Stop (Стоп)                                 | Останавливает загрузку, обновляет веб-страницу или содержание других окон.                                                                                                    |
| ►II              | Play/Pause<br>(Воспроизве-<br>дение/ Пауза) | Включает или приостанавливает воспроизведение DVD/VCD/<br>MP3/Audio. При повторном нажатии кнопки воспроизведение<br>возобновляется.                                                                                                    |
|                  | Stop (Стоп)                                 | Остановка воспроизведения.                                                                                                    |
| 凸<br>·<br>·      | Volume Down                                 | Уменьшает уровень громкости звука.                                                                                                    |
| ď))י             | Volume Up                                   | Увеличивает уровень громкости звука.                                                                                                    |
|                  | Eject/Load                                  | Открывает и закрывает лоток DVD/CD-дисковода.                                                                                                    |
|                  | Mute                                        | Выключение звука. Нажмите эту кнопку снова, чтобы включить звук.                                                                                                    |
| ×                | Next track                                  | Переход на следующий трек.                                                                                                    |
| K                | Pre-track                                   | Переход на предыдущий трек.                                                                                                    |
| $\times$         | Cut                                         | Вырезает выбранные пункты в буфер обмена.                                                                                                    |
| Ð                | Сору                                        | Копирует выбранные пункты в буфер обмена.                                                                                                    |
|                  | Paste                                       | Вставляет вырезанные или скопированные пункты из буфера обмена.                                                                                                    |
| Μ                | Mark                                        | Выбор и маркировка пунктов. Используйте кнопки направления курсора и кнопку Mark.                                                                                                    |
|                  | App Sw                                      | Переключение из активного окна в предыдущее, которое было до этого активным.                                                                                                    |

## Руководство пользователя

# OFFICE 7007

| Пикто-<br>грамма | Название<br>функции | Описание функции                                                                                                    |
|------------------|---------------------|----------------------------------------------------------------------------------------------------|
| $\boxtimes$      | Close               | Закрывает активные приложения Windows®.                                                                              |
| 8                | Scroll Wheel        | Обеспечивает те же самые функции, что и колесико на мышке: прокрутка вверх, прокрутка вниз, вызов всплывающего меню. |

## Примечание 1. Особенности работы клавиши Log Off:

 Для Windows 98/Me/XP/ Vista/7: некоторые приложения требуют много системных ресурсов, это может привести к запоздалой реакции клавиши Log Off.

• Если диалоговое окно Log Off не открывается при нажатии клавиш Log Off или открывает только Start Menu, нажмите ESC, а затем нажмите снова клавишу Log Off.

• Для Windows NT: в системе Win NT функция клавиши Log Off недоступна.

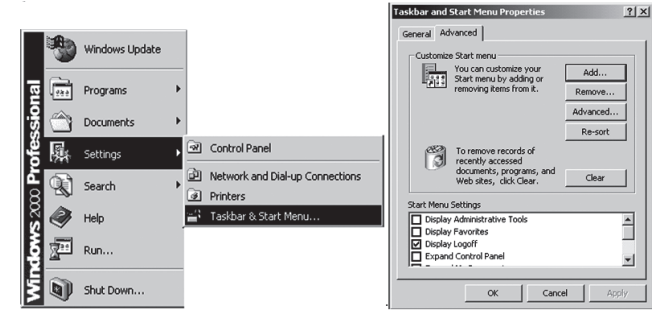

Рис. 1. Активизация Log Off для Windows 2000

Для Windows 2000: клавишу Log Off надо активизировать. Для этого выберите Settings-Taskbar-Advanced-Display Logoff, как показано на рис. 1.

## Примечание 2.

• Клавиши, которые не требуют программной поддержки при запуске в системе Windows 98 или более поздней версии: My Computer, Sleep, Power, Log Off, Close, Application Switch.

• Клавиши, которые не требуют программной поддержки при запуске в системе Windows Me/ 2000/XP/Vista/7: WWW (Интернет), Refresh (Обновить), Search (Поиск), Stop (Стоп), Back (Назад), Forward (Вперед), E-mail (Электронная почта), Favorite (Избранное),Volume Down (Громкость уменьшить), Volume Up (Громкость увеличить), Mute (Отключить звук), Eject/Load (Открыть /закрыть лоток дисковода), Pre-track (Предыдущий трек), Next track (Следующий трек), Stop (Стоп), Play/Pause (Воспроизведение/Пауза).

• Клавиши, которые требуют программной поддержки при запуске в любых OC Windows: Office Application Keys, Scroll Pad и Calculator.

## Примечание 3.

• Функция PLAY может воспроизводить все аудио-, видеофайлы, DVD-диски (avi, mpg, mov). Вставьте диск в CD-ROM и нажмите клавишу PLAY, программное обеспечение автоматически определит, аудио-CD это или видео DVD/CD. Если диск не вставлен, а клавиша PLAY воспроизведения нажата, появится диалоговое окно, с помощью которого можно найти и выбрать видеофайл для воспроизведения.

• Если в Вашей системе установлено два CD-ROM'а, то мультимедийные кнопки управляют только дисководом, установленным по умолчанию.

# YOU WANT - WE CAN

## Мультимедийная клавиатура

#### Всплывающее меню

 Эта дополнительная функция колеса прокрутки Scroll Wheel. При нажатии колеса прокрутки на экране появляется меню OnSreen Menu (рис. 2).

 Меню обеспечит Вам быстрый доступ к часто используемым текстам, документам, музыке и т. д. Вы можете отредактировать или вставить предложение, название или текст нажатием колеса прокрутки. Вы можете избрать кратчайший путь для часто используемых документов. Настройте список часто используемых текстов, заданий или приложений. Прокрутите колесо, чтобы выбрать Configure в меню. Откроется ди-

алоговое окно для настроек. Пропишите в этом окне предложение, название или текст, постоянно используемые, или назначьте короткий путь к чаще всего используемому приложению. После того, как все настройки будут сделаны, нажмите OK.

• Теперь Вы можете получить быстрый доступ из меню. Если выберете Му Text, на экране появятся пункты, кото- рые можно выбрать.

• Вы можете вставить часто используемые предложения, названия или текст в

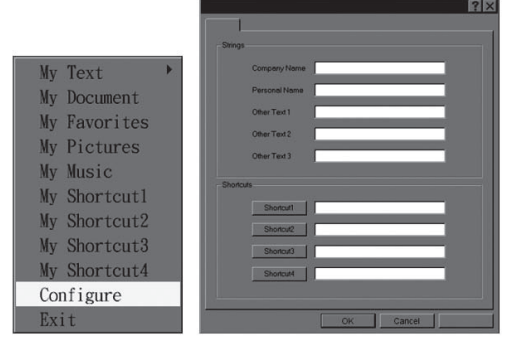

Рис. 2. Настройка колеса прокрутки

| My Text      | Company Name  | My Text 🕨    |
|--------------|---------------|--------------|
| My Document  | Personal Name | My Document  |
| My Favorites | OtherText1    | My Favorites |
| My Pictures  | OtherText2    | My Pictures  |
| My Music     | OtherText3    | My Music     |
| My Shortcut1 | Back          | My Shortcut1 |
| My Shortcut2 |               | My Shortcut2 |
| My Shortcut3 |               | My Shortcut3 |
| My Shortcut4 |               | My Shortcut4 |
| Configure    |               | Configure    |
| Exit         |               | Exit         |

Рис. 3. Настройка быстрого доступа меню

любое приложение Windows (Word, Excel...). Если выберете Back (рис. 3), вернетесь к ранее используемым пунктам. Если выберете Exit, то OnScreen Menu закроется и автоматически исчезнет.

|            | <b></b> |                      |                        |
|------------|---------|----------------------|------------------------|
| 120 0000 2 |         |                      |                        |
|            |         | σιλ υψηςπριλ κλιαρήμ | и двоиної о пазпачения |
|            |         |                      |                        |

| Пикто-<br>грамма | Наименование кла-<br>виши (основное:<br>дополнительное) | Функция клавиш при включенной Office Lock Key                                    |
|------------------|---------------------------------------------------------|----------------------------------------------------------------------------------|
| J                | Office Lock Key                                         | Активизирует 13 встроенных офисных клавиш. По умолчанию функция выключена (OFF). |
| ?                | F1: Help (Справка)                                      | Открывает файл Help (если он имеется) для активного окна.                        |
| Ň                | F2: New                                                 | Создает новый документ в программе, которая поддерживает эту команду.            |
|                  | F3: Open (Открыть)                                      | Открывает новый документ в программе, поддерживающей эту команду.                |

## Руководство пользователя

# OFFICE 7007

| Пикто-<br>грамма       | Наименование кла-<br>виши (основное:<br>дополнительное) | Функция клавиш при включенной Office Lock Key                                    |
|------------------------|---------------------------------------------------------|----------------------------------------------------------------------------------|
|                        | F4: Save (Сохранить)                                    | Сохраняет файл в открытом окне.                                                  |
| þ <b>ð</b>             | F5: Replace<br>(Заменить)                               | Ищет и заменяет текст и форматирование.                                          |
| <b>₽</b> <sup>b°</sup> | F6: Spell<br>(Правописание)                             | Запускает проверку правописания в активном документе.                            |
| ↓ €                    | F7: Undo (Отменить)                                     | Возвращает предыдущую команду или удаляет действие.                              |
| Ĵ                      | F8: Redo (Вернуть)                                      | Заново выполняет ранее сделанное действие.                                       |
| 2.                     | F9: Reply (Ответить)                                    | Отвечает на E-mail в активном окне. (Для MS Outlook или<br>Outlook Express.)     |
| S.                     | F10: Reply all<br>(Ответить всем)                       | Отвечает на все E-mail в активном окне. (Для MS Outlook или<br>Outlook Express.) |
| <b>S</b>               | F11: Forward<br>(Вперед)                                | Переадресовывает E-mail в активном окне. (Для MS Outlook или Outlook Express.)   |
| L                      | F12: Send<br>(Отправить)                                | Отправляет E-mail в активном окне. (Для MS Outlook или<br>Outlook Express.)      |
|                        | Print Scn: Print<br>(Печать)                            | Печатает файл в активном окне.                                                   |

#### Настройка отображения клавиатуры на экране

• После инсталляции программного обеспечения на панели задач Windows появятся значки 🛐, 👿, 🝸 и 🕱.

• Значки 👿, 🔳 и 🖪 отображают состояние специальных клавиш клавиатуры: Num Lock, Caps Lock и Scroll Lock (см. рис. 4).

• В зависимости от состояния клавиш вид значков изменяется. Щелкните левой кнопкой мыши на значок на панели задач Windows, чтобы активизировать программное обеспечение офисной клавиатуры (см. рис. 4).

#### **Office Keyboard**

• При совмещении курсора мыши с надписью Office Keyboard появится дополнительное окошко: Configure Buttons (изменение функции кнопок), Enable Taskbar Icon (активизация значка панели задач) и Close (закрытие).

#### Настройка клавиатуры

• Configure Buttons (изменение функции клавиш). Когда Вы

активизируете Office Keyboard и выберите пункт Configure Buttons, на экране появится трехмерное изображение 12 клавиш офисной клавиатуры и клавиша EXIT, отмеченная соответствующим значком.

• В этом режиме можете перепрограммировать функции клавиш Office Keyboard. Мышью нажмите одну из клавиш быстрого доступа и увидите изначально установленные функции этой

 Office Keyboard

 OnScreen Display

 About...

 Exit

 I Number Lock включен

 Caps Lock включен

 Scroll Lock включен

 Scroll Lock выключен

 Caps Lock выключен

 Caps Lock выключен

 Caps Lock выключен

 Caps Lock выключен

 Caps Lock выключен

 Scroll Lock выключен

 Scroll Lock выключен

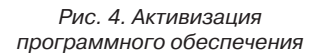

# YOU WANT - WE CAN

## Мультимедийная клавиатура

клавиши. Когда Office Keyboard находится в режиме конфигурации клавиш, левое нажатие мыши на одну из клавиш трехмерного изображения откроет диалоговое окно для перепрограммирования этой кнопки.

• Enable Taskbar Icon (активизация значка панели задач). Нажмите на этот пункт, чтобы открыть или закрыть значок офисной клавиатуры на панели задач. Нажатие опции значка 3D также активизирует значок панели задач.

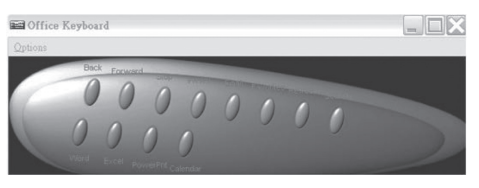

Рис. 5. Настройка клавиатуры

• Close (закрытие). Нажмите на эту опцию, чтобы закрыть Wireless Office Keyboard. Все функции быстрых кнопок будут закрыты, значок Wireless Office Keyboard icon изменит цвет. Если снова нажмете левой кнопкой мыши на значок Wireless Office Keyboard icon, функции быстрых кнопок активизируются.

## **OnScreen Display**

• Enable/Disable. Эта опция включает или выключает OnScreen Display.

• Select Color of Text (выбор цвета текста). Эта опция открывает диалоговое окно, которое поможет Вам выбрать цвет для текста OnScreen Display.

 Select Font (выбор шрифта). Эта опция открывает диалоговое окно для выбора шрифта On Screen Display. Вы можете выбрать любой установленный TrueType шрифт для Windows 98/ Me/2000/XP/Vista/7.

 Settings (настройки). Эта опция позволяет выбрать размер символов и значков, используемых OnScreen Display. Вы можете также изменить максимальную задержку, в течение которой OnScreen Display остается на экране после нажатия клавиши быстрого доступа.

• About (о программном обеспечении). Нажмите на эту опцию, чтобы получить информацию о программном обеспечении Office Keyboard.

• Exit (выход из программы). Нажатие кнопки EXIT закроет Office Keyboard Software и удалит ПО из памяти компьютера. Если хотите снова загрузить Office Keyboard Software, перезагрузите Вашу систему или нажмите на Start Menu, выберите Programs, чтобы определить месторасположение значка Office Keyboard Icon и нажать на него.

## 7. РЕШЕНИЕ ВОЗМОЖНЫХ ПРОБЛЕМ

В случае возникновения каких-либо проблем с клавиатурой, пожалуйста, проверьте следующее:

• Отсоедините шнур клавиатуры от ПК и проверьте контакты провода на предмет их возможного повреждения. Если никаких внешних повреждений не обнаружено и контакты кажутся исправными, попробуйте соединить шнур клавиатуры с ПК еще раз.

• Проверьте, что BIOS ПК имеет настройки для USB-клавиатуры для работы по умолчанию.

• При возникновении проблем с клавишами Sleep («Спящий» режим), Log Off (Завершение работы), Power (Отключение питания) убедитесь, что управление питанием активизировано как в BIOS'е компьютера, так и в Windows.

 При возникновении проблем с использованием дополнительных клавиш клавиатуры убедитесь, что драйвер клавиатуры установлен корректно. Проверьте также, соответствует ли аппаратное и программное обеспечение ПК требованиям, указанным в данном руководстве.

 Оберегайте клавиатуру от прямых солнечных лучей, влаги, грязи, чрезмерного нагревания и абразивных химических (моющих) веществ.

## Руководство пользователя

## OFFICE 7007

• Если на клавиатуру случайно попадет какая-либо жидкость, немедленно выключите ПК, отключите шнур клавиатуры от ПК и обратитесь к дилеру или в сервис-центр. Воздержитесь от использования клавиатуры до тех пор, пока не получите консультацию специалистов.

Ниже приведены типичные случаи решения проблем с ПО клавиатуры.

• ПО клавиатуры Sven Office 7007 не позволяет установить другое ПО. Если при установке какого-то ПО возникает конфликт с ПО клавиатуры Office Keyboard, Вам придется удалить драйвер клавиатуры Office Keyboard из памяти компьютера. Щелкните правой кнопкой по иконке Office Keyboard и выберите EXIT. Установите необходимое ПО. А после перегрузки компьютера иконка клавиатуры Office Keyboard снова появится на панели задач.

• ПО клавиатуры не функционирует должным образом.

После установки ПО Office Keyboard Software на панели задач появится иконка Office Keyboard. Если Вы по какой-то причине хотите заново установить ПО, удалите уже установленные драйверы Office Keyboard. Щелкните правой кнопкой по иконке Office Keyboard и выберите пункт меню EXIT. Затем откройте Панель управления из меню Start (Пуск), выберите Установка и Удаление программ и удалите ПО Office Keyboard. Перезагрузите компьютер. Установите драйверы заново. Воспользуйтесь этим советом, если захотите обновить функции клавиатуры.

• Установленные по умолчанию клавиши быстрого доступа Microsoft Windows не работают. Драйвер клавиатуры Office Keyboard перехватывает некоторые ресурсы установленных по умолчанию клавиш быстрого доступа у OC Windows. Когда установлены драйверы клавиатуры Office Keyboard, комбинации клавиш CTRL+ALT+E, CTRL+ALT+P, CTRL+ALT+O, CTRL+ALT+D, CTRL+ALT+C функционировать должным образом не будут. Выберите другие комбинации.

Внимание! Если Вы не смогли разрешить проблему, обратитесь за технической поддержкой в сервис-центр или свяжитесь со своим дилером.

| Параметры и единицы измерения | Значение                                                                     |
|-------------------------------|------------------------------------------------------------------------------|
| Совместимость с ОС            | Windows 98SE/Me/NT/2000/XP/Vista/7                                           |
| Раскладка клавиш              | 104 клавиши + 44 клавиши быстрого доступа (из<br>них 12 перепрограммируемых) |
| Контакты клавиш               | Мембранные с тактильной обратной связью                                      |
| Разъем подключения            | USB                                                                          |
| Соответствие стандартам       | FCC, CE                                                                      |
| Размеры, мм                   | 512 × 220 × 45                                                               |
| Масса, г                      | 1060                                                                         |

## 8. ТЕХНИЧЕСКИЕ ХАРАКТЕРИСТИКИ

## Примечания:

• Технические характеристики, приведенные в таблице, справочные и не могут служить основанием для претензий.

• Продукция торговой марки SVEN постоянно совершенствуется. По этой причине технические характеристики могут быть изменены без предварительного уведомления.

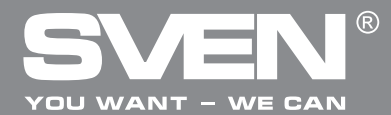

Мультимедійна клавіатура

# КЕРІВНИЦТВО Користувача

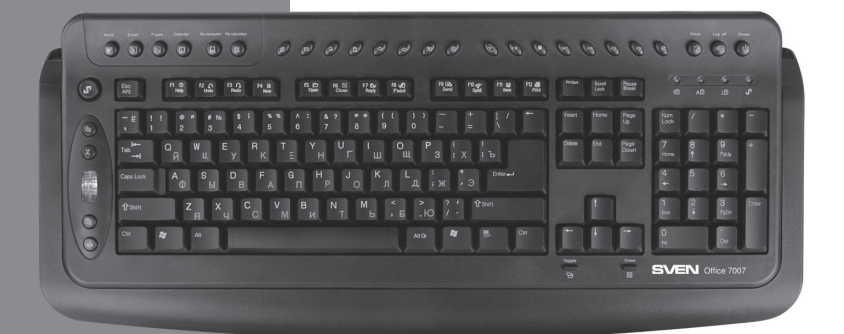

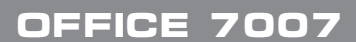

www.sven.fi

## Керівництво користувача

# OFFICE 7007

## Дякуємо Вам за купівлю клавіатури торговельної марки SVEN!

Перед експлуатацією пристрою уважно ознайомтеся з цим керівництвом і збережіть його на увесь період користування.

#### АВТОРСЬКЕ ПРАВО

© 2011. SVEN Company Ltd. Bepcia 1.0 (V 1.0).

Це керівництво та інформація, що міститься в ньому, захищено авторським правом. Усі права застережені.

## ТОРГОВЕЛЬНІ МАРКИ

Усі торговельні марки є власністю їх законних власників.

#### ПОПЕРЕДЖЕННЯ ПРО ОБМЕЖЕННЯ ВІДПОВІДАЛЬНОСТІ

Незважаючи на докладені зусилля зробити керівництво точнішим, можливі деякі невідповідності. Інформація цього керівництва надана на умовах «як є». Автор і видавець не несуть жодної відповідальності перед особою або організацією за збитки або ушкодження, завдані інформацією, що міститься у цьому керівництві.

## РОЗПАКОВУВАННЯ

Акуратно розпакуйте виріб, простежте за тим, щоб усередині коробки не залишилося якенебудь приладдя. Перевірте пристрій на предмет пошкоджень. Якщо виріб пошкоджено при транспортуванні, зверніться у фірму, що здійснює доставку; якщо виріб не функціонує, відразу ж зверніться до продавця.

#### ЗМІСТ

| RUS                                                           | 1  |
|---------------------------------------------------------------|----|
| UKR                                                           | 10 |
| 1. ОПИС                                                       | 12 |
| 2. КОМПЛЕКТАЦІЯ                                               | 12 |
| 3. ОСОБЛИВОСТІ КЛАВІАТУРИ                                     | 12 |
| 4. ВИМОГИ ДО СИСТЕМИ                                          | 12 |
| 5. ПІДГОТОВКА ДО РОБОТИ                                       | 12 |
| 6. ПРИЗНАЧЕННЯ ДОДАТКОВИХ КЛАВІШ І НАЛАШТУВАННЯ ПО КЛАВІАТУРИ | 13 |
| 7. ВИРІШЕННЯ МОЖЛИВИХ ПРОБЛЕМ                                 | 18 |
| 8. ТЕХНІЧНІ ХАРАКТЕРИСТИКИ                                    | 19 |
| ENG                                                           | 20 |
|                                                               |    |

Технічна підтримка розміщена на сайті www.sven.fi Також тут Ви зможете знайти оновлену версію цього керівництва.

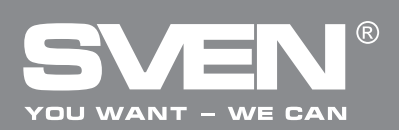

## 1. ОПИС

Завдяки своєму чорному кольору і класичній формі, клавіатура SVEN Office 7007 справляє враження по-справжньому офісної і серйозної моделі, а по функціональності перевершує багато екземплярів класу «мультимедіа». Клавіатура має повний набір клавіш швидкого доступу і колесо прокручування, яке підсвічується холодним блакитним світлом і дублює функції миші.

## 2. КОМПЛЕКТАЦІЯ

- Клавіатура 1 шт.
- Програмне забезпечення (CD-ROM) 1 шт.
- Керівництво користувача 1 шт.
- Гарантійний талон 1 шт.

## 3. ОСОБЛИВОСТІ КЛАВІАТУРЫ

- Оригінальна клавіатура з оксамитовим прогумованим покриттям
- 44 клавіші швидкого доступу до додатків Windows, Інтернету, Мультимедіа, тощо
- Індикатори клавіатури і колесо прокручування підсвічуються холодним блакитним світлом
- Колесо прокручування, яке дублює функції миші
- Клавіші управління живленням
- Вологостійка технологія Waterproof
- Підвищена міцність корпусу
- Надійна стійка конструкція, знижений шум під час роботи
- USB-роз'єм для підключення

## 4. ВИМОГИ ДО СИСТЕМИ

- IBM-сумісний персональний комп'ютер з процесором Pentium 133 або вище
- Не менше 64 Мб оперативної пам'яті
- Операційна система Windows 98SE/Me/NT/2000/XP/Vista/7
- Microsoft Office 97 або вище
- Microsoft Internet Explorer версії 5.0 або вище
- CD/DVD-привід
- Звукова плата
- USB-інтерфейс

## 5. ПІДГОТОВКА ДО РОБОТИ

## Установка клавіатури

• Підключіть клавіатуру до відключеного від мережі живлення комп'ютера, потім увімкніть комп'ютер.

## Інсталяція програмного забезпечення (ПЗ) для Windows 98/Me/NT/2000/XP/Vista/7

• Перед встановленням драйвера клавіатури SVEN Office 7007 видаліть раніше встановлені драйвери всіх інших клавіатур.

• Вставте компакт-диск з драйверами в CD-ROM-привід, ОС автоматично запустить програму установки. Якщо цього не відбудеться, виберіть пункт меню **Виконати** (Run), попередньо натиснувши кнопку **Пуск**. Файл встановлення драйвера на CD-AUTORUN (aбo Setup). Слідуйте інструкціям на екрані. Програма автоматично розпочне встановлювати на Ваш жорсткий диск необхідне ПЗ у каталог **C:\PROGRAM FILES\NETROPA**.

## Керівництво користувача

## OFFICE 7007

• Перезавантажите комп'ютер для активації програмного забезпечення клавіатури. Примітка. ПЗ, яке додається до даної клавіатури, забезпечує роботу лише обумовлених у цьому керівництві функцій.

• Щоб видалити ПЗ клавіатури, зайдіть в **Setting** (Налаштування) → **Control Panel** (Панель управління) → **Add/Remove Programs** (Встановлення/Видалення програм) або каталог **NETRO-РА** програм і видаліть ПЗ клавіатури Office Keyboard.

## 6. ПРИЗНАЧЕННЯ ДОДАТКОВИХ КЛАВІШ І НАСТРОЙКА КЛАВІАТУРИ

Клавіатура має такі додаткові клавіші:

- 23 клавіші запуску додатків Office, що підключаються кнопкою Office Lock Key:
  - 4 клавіші, що перепрограмовуються для запуску додатків (див. табл. 1);
  - 6 допоміжних клавіш панелі інструментів (див. табл. 1);
  - 13 функціональних клавіш подвійного призначення (див. табл. 2);
- 8 клавіш швидкого доступу для роботи в інтернет-додатках (див. табл. 1);
- 8 клавіш швидкого доступу для роботи в мультимедійних додатках (див. табл. 1);
- 5 клавіш запуску додатків Windows: My Computer (Мій комп'ютер), Calculator (Калькуля-

тор), Log Off (Завершення роботи), Sleep («Сплячий» режим), Power (Відключення живлення).

• Колесо прокручування (прокручування вгору/вниз, виклик спливаючого меню).

| Пікто-<br>грама | Назва функції                  | Опис функції                                                                                                    |
|-----------------|--------------------------------|----------------------------------------------------------------------------------------------------|
| W               | Word                           | Відкриває MS Word. Можна перепрограмувати на іншу програму.                                                                                                |
| Ж               | Excel                          | Відкриває MS Excel. Можна перепрограмувати на іншу програму.                                                                                               |
| E               | Power Point                    | Відкриває MS Power Point. Можна перепрограмувати на іншу програму.                                                                                         |
| Ð               | Calendar                       | Відкриває MS Outlook. Можна перепрограмувати на іншу програму.<br>За умовчанням встановлено календар.                                                      |
| -               | Back                           | Повертає до попереднього вікна, яке вже проглядалося в програмах веб-браузера.                                                                             |
| -               | Forward                        | Просуває в наступне вікно, якщо воно вже було переглянуто в програмах веб-браузера.                                                                        |
| Ø               | WWW (Інтернет)                 | Запускає веб-браузер, встановлений за замовчуванням. Якщо<br>веб-браузер активний, відкриває Домашню сторінку. Можна<br>перепрограмувати на іншу програму. |
| $\boxtimes$     | E-mail (Елект-<br>ронна пошта) | Завантаження програми E-mail, встановленої за умовчанням.<br>Можна перепрограмувати на іншу програму.                                                      |
| <b>O</b>        | Refresh                        | Оновлює інформацію на активній веб-сторінці або зміст вікон.                                                                                               |

## Таблиця 1. Призначення додаткових клавіш

# YOU WANT - WE CAN

## Мультимедійна клавіатура

| Пікто-<br>грама           | Назва функції                         | Опис функції                                                                                                    |
|---------------------------|---------------------------------------|----------------------------------------------------------------------------------------------------|
|                           | Favorites<br>(Вибране)                | Відкриває панель меню Вибране. Застосовується для швидкого доступу до часто використовуваних файлів, веб-сайтів.                                                                                                    |
| α                         | Search (Пошук)                        | Відкриває панелі пошуку Internet Explorer.                                                                                                    |
|                           | My Computer                           | Відкриває Мій Комп'ютер. Це вікно показує зміст флоппі-диска,<br>вінчестера, CD-ROM, мережевих дисків тощо.                                                                                                    |
|                           | Calculator                            | Запускає калькулятор Microsoft.                                                                                                    |
| $\mathbb{R}^{\mathbb{R}}$ | Log Off                               | Відкриває діалогове вікно закриття системи Windows. Log off<br>закриває всі програми, відключає комп'ютер від мережі і готує його<br>для іншого користувача.                                                                                 |
| (                         | Sleep                                 | Переводить систему в «сплячий» режим, якщо ПК підтримує різні<br>режими управління живленням, а функція активізована. Якщо<br>управління живленням не активізоване, ця кнопка не працює.                                                     |
| ወ                         | Power                                 | Вимикає живлення, якщо ПК підтримує різні режими управління<br>живленням, а функція активізована. Якщо управління живленням<br>не активізоване, кнопка не працює. Функція вмикання живлення<br>залежить від встановленої материнської плати. |
| Х                         | Stop (Стоп)                           | Зупиняє завантаження, оновлює веб-сторінку або зміст інших вікон.                                                                                                    |
| ►II                       | Play/Pause<br>(Відтворення/<br>Пауза) | Відтворює/припиняє відтворення DVD/VCD/MP3/Audio медіафайлів.<br>Натисніть цю клавішу знову, щоб поновити відтворення.                                                                                                    |
|                           | Stop (Стоп)                           | Зупинка відтворення.                                                                                                    |
| ₽́́́                      | Volume Down                           | Зменшує рівень гучності звуку.                                                                                                    |
| Ц<br>Ш                    | Volume Up                             | Збільшує рівень гучності звуку.                                                                                                    |
|                           | Eject/Load                            | Відкриває і закриває лоток DVD/CD-дисковода.                                                                                                    |
|                           | Mute                                  | Вимикає звук. Натисніть цю кнопку знову, щоб увімкнути звук.                                                                                                    |
| ₩                         | Next track                            | Перехід на наступний трек.                                                                                                    |
| K                         | Pre-track                             | Перехід на попередній трек.                                                                                                    |
| $\times$                  | Cut                                   | Вирізає вибрані пункти в буфер обміну.                                                                                                    |
| Ē                         | Сору                                  | Копіює вибрані пункти в буфер обміну.                                                                                                    |
| Ê,                        | Paste                                 | Вставляє вирізані або скопійовані пункти з буфера обміну.                                                                                                    |
| Μ                         | Mark                                  | Вибір і маркування пунктів. Використовуйте кнопки напряму курсора і кнопку Mark.                                                                                                    |
| Ē,                        | App Sw                                | Перемикання з активного вікна в попереднє, що було до цього активним.                                                                                                    |

## Керівництво користувача

# OFFICE 7007

| Пікто-<br>грама | Назва функції | Опис функції                                                                                                    |
|-----------------|---------------|----------------------------------------------------------------------------------------------------|
| $\times$        | Close         | Закрити активні програми Windows®.                                                                              |
|                 | Scroll Wheel  | Забезпечує ті ж функції, що й колесо на миші: прокручування вгору, прокручування вниз, виклик спливаючого меню. |

## Примітка 1. Особливості роботи клавіші Log Off:

• Для Windows 98/Ме/ХР/ Vista/7: деякі програми потребують чимало системних ресурсів, це може уповіль-

нити реакцію клавіші Log Off. • Якщо діалогове вікно Log Off не відкривається при натисканні клавіш Log Off або відкриває тільки Start Menu, натисніть ESC, а потім натисніть знову клавішу Log Off.

• Для Windows NT: в системі Win NT функція клавіші Log Off недоступна.

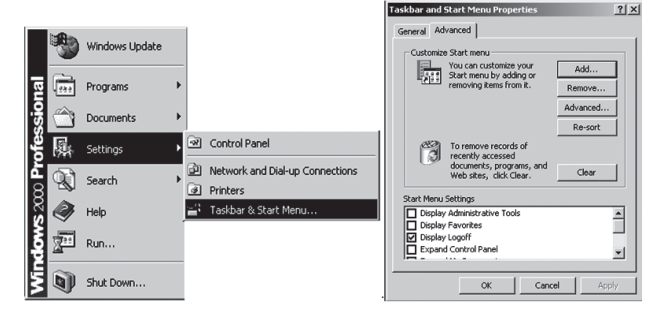

Мал. 1. Активізація Log Off для Windows 2000

• Для Windows 2000: клавішу Log Off треба активізувати. Для цього виберіть Settings-Taskbar-Advanced-Display Logoff, як показано на мал. 1.

## Примітка 2.

• Клавіші, які не потребують програмної підтримки при запуску в системі Windows 98 або більш пізньої версії: My Computer, Sleep, Power, Log Off, Close, Application Switch.

• Клавіші, які не потребують програмної підтримки при запуску в системі Windows Me/2000/ XP/Vista/7: WWW (Інтернет), Refresh (Оновити), Search (Пошук), Stop (Стоп), Back (Назад), Forward (Вперед), E-mail (Електрона пошта), Favorite (Вибране),Volume Down (Гучність зменшити), Volume Up (Гучність збільшити), Mute (Вимкнути звук), Eject/Load (Відкрити/закрити лоток дисководу), Pre-track (Попередній трек), Next track (Наступний трек), Stop (Стоп), Play/ Pause (Відтворення/Пауза).

• Клавіші, які потребують програмної підтримки при запуску в будь-яких OC Windows: Office Application Keys, Scroll Pad i Calculator.

## Примітка З.

• Функція PLAY може відтворювати всі аудіо-, відеофайли, DVD-диски (avi, mpg, mov). Вставте диск в CD-ROM і натисніть клавішу PLAY, програмне забезпечення автоматично визначить, аудіо-CD це чи відео DVD/CD. Якщо диск не вставлено, а клавіша PLAY натиснута, з'явиться діалогове вікно, за допомогою якого можна знайти і вибрати відеофайл для відтворення.

• Якщо у Вашій системі встановлено два CD-ROM'и, то мультимедійні кнопки управляють лише дисководом, встановленим за умовчанням.

## Спливаюче меню

• Ця додаткова функція клавіші колеса прокручування Scroll Wheel. При натисканні колеса прокручування на екрані з'являється меню OnSreen Menu (див. мал. 2).

# SVEN®

## Мультимедійна клавіатура

• Меню забезпечить Вам швидкий доступ до часто використовуваних текстів, документів, музики тощо. Ви можете відредагувати або вставити пропозицію, назву або текст, натиснувши колесо прокручування. Ви можете також обрати найкоротший шлях для часто використовуваних документів. Налаштуйте список часто використовуваних текстів, завдань або додатків. Прокрутіть колесо, щоб вибрати Configure в меню. Відкриється діалоговое вікно для налаштувань. Пропишіть в цьому вікні пропозицію, назву або текст, постійно використовуваних. або призначте короткий шлях до найчастіше використовуваних додатків. Після того, як всі налашту вання буде зроблено, натисніть ОК.

• Тепер Ви можете отримати швидкий доступ з меню. Вибравши Му Text, на екрані з'являться пункти, які можна вибрати.

• Ви можете вставити часто використовувані речення, назви або текст в будьякий додаток Windows (Word, Excel ...). Якщо виберете Back (мал. 3), повернетеся до раніше проглянутих пунктів. Якщо виберете Exit, то OnScreen Menu закриється й автоматично зникне.

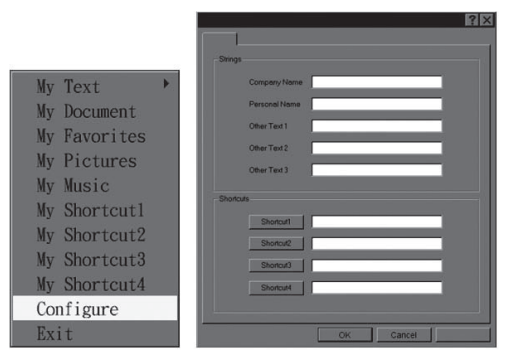

Мал. 2. Налаштування колеса прокручування

| My Text      | Company Name  | My Text 🕨    |
|--------------|---------------|--------------|
| My Document  | Personal Name | My Document  |
| My Favorites | OtherText1    | My Favorites |
| My Pictures  | OtherText2    | My Pictures  |
| My Music     | OtherText3    | My Music     |
| My Shortcut1 | Back          | My Shortcut1 |
| My Shortcut2 |               | My Shortcut2 |
| My Shortcut3 |               | My Shortcut3 |
| My Shortcut4 |               | My Shortcut4 |
| Configure    |               | Configure    |
| Exit         |               | Exit         |

Мал. З. Налаштування швидкого доступу меню

| Пікто-<br>грама | Найменування<br>клавіші (основне:<br>додаткове) | Функція клавіш при увімкненій клавіші Office Lock Key                             |
|-----------------|-------------------------------------------------|-----------------------------------------------------------------------------------|
| T               | Office Lock Key                                 | Активізує 13 вмонтованих офісних клавіш. За умовчанням<br>функція вимкнена (OFF). |
| ?               | F1: Help (Довідка)                              | Відкриває файл Help (якщо він є) для активного вікна.                             |
| Ň               | F2: New                                         | Створює новий документ в програмі, що підтримує цю команду.                       |
|                 | F3: Open (Открыть)                              | Відкриває новий документ в програмі, що підтримує цю команду.                     |
|                 | F4: Save (Зберегти)                             | Зберігає файл у відкритому вікні.                                                 |

## Таблиця 2. Функції вмонтованих офісних клавіш подвійного призначення

## Керівництво користувача

# OFFICE 7007

| Пікто-<br>грама | Найменування<br>клавіші (основне:<br>додаткове) | Функція клавіш при увімкненій клавіші Office Lock Key                                |
|-----------------|-------------------------------------------------|--------------------------------------------------------------------------------------|
| ₽¢<br>d         | F5: Replace<br>(Замінити)                       | Шукає і замінює текст і форматування.                                                |
| ab              | F6: Spell<br>(Правопис)                         | Запускає перевірку правопису в активному документі.                                  |
| t               | F7: Undo (Скасувати)                            | Повертає попередню команду або відмінює дію.                                         |
| <b>∩</b>        | F8: Redo (Повернути)                            | Заново виконує раніше зроблену дію.                                                  |
| <b>2</b> .      | F9: Reply<br>(Відповісти)                       | Відповідає на E-mail в активному вікні. (Для MS Outlook або<br>Outlook Express.)     |
|                 | F10: Reply all<br>(Відповісти всім)             | Відповідає на всі E-mail в активному вікні. (Для MS Outlook або<br>Outlook Express.) |
| Ş               | F11: Forward<br>(Вперед)                        | Переадресовує E-mail в активному вікні. (Для MS Outlook або<br>Outlook Express.)     |
| <b>.</b>        | F12: Send<br>(Відправити)                       | Відправляє E-mail в активному вікні. (Для MS Outlook або<br>Outlook Express.)        |
|                 | Print Scn: Print (Друк)                         | Друкує файл в активному вікні.                                                       |

## Налаштування відображення клавіатури на екрані

• Після інсталяції програмного забезпечення на панелі завдань Windows з'являться значки 🏹, 🔽 , 🕇 і 🖪 .

• Значки 😨, 🔳 і 🖪 відображають стан спеціальних клавіш клавіатури: Num Lock, Caps Lock і Scroll Lock (див. мал. 4).

• Залежно від стану клавіш вигляд піктограм змінюється. Клацніть лівою кнопкою миші на значок на панелі завдань Windows, щоб активізувати програмне забезпечення офісної клавіатури (див. мал. 4).

## **Office Keyboard**

• При суміщенні курсора миші з написом Office Keyboard з'явиться додаткове віконце: Configure Buttons (змінити функції кнопок), Enable Taskbar Icon (активізувати значок на панелі завдань) і Close (закрити).

## Налаштування клавіатури

• Configure Buttons (змінити функції клавіш). Коли Ви активізуєте Office Keyboard і обираєте пункт Configure Buttons, на

екрані з'явиться тривимірне зображення 12 клавіш офісної клавіатури і клавіша EXIT, зображена відповідним значком.

• У цьому режимі можна перепрограмувати функції клавіш Office Keyboard. Мишею натисніть одну з клавіш швидкого доступу і з'ясуйте встановлені функції цієї клавіші.

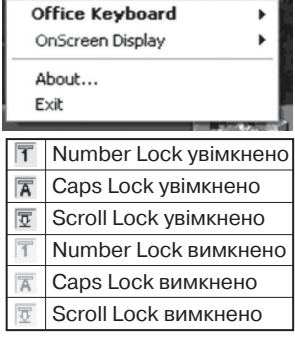

Мал. 4. Активізація програмного забезпечення

# YOU WANT - WE CAN

## Мультимедійна клавіатура

Коли Office Keyboard перебуває в режимі конфігурації клавіш, ліве натискання миші на одну з клавіш тривимірного зображення відкриє діалогове вікно для перепрограмування цієї кнопки.

• Enable Taskbar Icon (активізація значка панелі завдань). Натисніть на цей пункт, щоб відкрити або закрити значок офісної клавіатури на панелі завдань. Натиснення опції значка 3D також активізує значок панелі завдань.

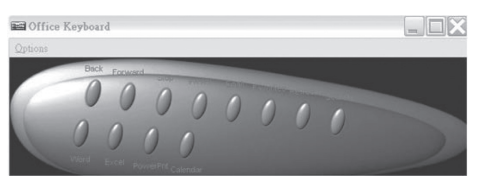

Мал. 5. Налаштування клавіатури

• Close (закрити). Натисніть на цю опцію, щоб закрити Wireless Office Keyboard. Всі функції швидких кнопок будуть закриті, значок Wireless Office Keyboard icon змінить колір. Якщо знову натиснете лівою кнопкою миші на значок Wireless Office Keyboard icon, функції швидких кнопок активізуються.

## **OnScreen Display**

• Enable/Disable. Ця опція вмикає або вимикає OnScreen Display.

• Select Color of Text (вибір кольору тексту). Ця опція відкриває діалогове вікно, що допоможе Вам обрати колір для тексту OnScreen Display.

• Select Font (вибір шрифту). Ця опція відкриває діалогове вікно для вибору шрифту On Screen Display. Ви можете обрати будь-який встановлений шрифт TrueType для Windows 98/ Me/2000/XP/Vista/7.

• Settings (настройки). Ця опція дає змогу обрати розмір символів і значків, що використовуються OnScreen Display. Ви можете також змінити максимальну затримку, протягом якої On Screen Display залишається на екрані після натиснення клавіші швидкого доступу.

• About (про програмне забезпечення). Натисніть на цю опцію, щоб отримати інформацію про програмне забезпечення Office Keyboard.

• Exit (вихід з програми). Натиснення кнопки EXIT закриє Office Keyboard Software і видалить ПЗ з пам'яті комп'ютера. Якщо хочете знову завантажити Office Keyboard Software, перезавантажте Вашу систему або натисніть на Start Menu, виберіть Programs, щоб визначити місцерозташування значка Office Keyboard Icon і натисніть на нього.

## 7. ВИРІШЕННЯ МОЖЛИВИХ ПРОБЛЕМ

У разі виникнення якихось проблем з клавіатурою, будь ласка, перевірте таке:

- Від'єднайте шнур клавіатури від ПК і перевірте контакти проводу на предмет їх можливого пошкодження. Якщо ніяких зовнішніх пошкоджень не виявлено і контакти здаються справними, спробуйте під'єднати USB-кабель клавіатури до ПК ще раз.
- Перевірте, чи має BIOS ПК налаштування для USB-клавіатури для роботи за умовчанням.

• При виникненні проблем з клавішею Sleep («Сплячий» режим) переконайтеся, що управління живленням активоване як в BIOS'і комп'ютера, так і в Windows.

• При виникненні проблем з використанням додаткових клавіш клавіатури переконайтеся, що драйвер клавіатури встановлено коректно. Також перевірте, чи відповідає апаратне і програмне забезпечення ПК вимогам, вказаним у цьому керівництві користувача.

• Оберігайте клавіатуру від прямих сонячних променів, вологи, бруду, надмірного нагрівання та абразивних хімічних (миючих) речовин.

## Керівництво користувача

## OFFICE 7007

• Якщо на клавіатуру випадково потрапить якась рідина, негайно вимкніть ПК, відключіть USBкабель клавіатури від ПК і зверніться до дилера або в сервіс-центр. Утримайтеся від використання клавіатури доти, поки не отримаєте консультацію фахівців.

## Нижче наведено типові випадки вирішення проблем з ПЗ клавіатури.

• ПЗ клавіатури Sven Office 7007 не дає змогу встановити інше ПЗ.

Якщо при встановленні якогось ПЗ виникає конфлікт з ПЗ клавіатури Office Keyboard, Вам доведеться видалити драйвер клавіатури Office Keyboard з пам'яті комп'ютера. Клацніть правою кнопкою на іконці Office Keyboard і виберіть EXIT. Встановіть необхідне ПЗ і перезавантажте комп'ютер, іконка клавіатури Office Keyboard знову з'явиться на панелі завдань.

• ПЗ клавіатури не функціонує належним чином.

Після встановлення ПЗ Office Keyboard Software на панелі завдань з'явиться іконка Office Keyboard. Якщо Ви з якоїсь причини хочете повторно встановити ПЗ, видаліть вже встановлені драйвери Office Keyboard. Клацніть правою кнопкою на іконці Office Keyboard і виберіть пункт меню EXIT. Потім відкрийте Панель управління з меню Start (Пуск), виберіть Установка і Видалення програм і видаліть ПЗ Office Keyboard. Перезавантажте комп'ютер. Встановіть драйвери знову. Скористайтеся цією порадою, якщо захочете поновити функції клавіатури.

• Встановлені за умовчанням клавіші швидкого доступу Microsoft Windows не працюють.

Драйвер клавіатури Office Keyboard перехоплює деякі ресурси встановлених за умовчанням клавіш швидкого доступу OC Windows. Коли встановлені драйвери клавіатури Office Keyboard, комбінації клавіш CTRL+ALT+E, CTRL+ALT+P, CTRL+ALT+O, CTRL+ALT+D, CTRL+ALT+C функціонувати належним чином не будуть. Виберіть інші комбінації.

Увага! Якщо Ви не змогли вирішити проблему, зверніться за технічною підтримкою в сервіс-центр або зв'яжіться зі своїм дилером.

| Параметри та одиниці виміру | Значення                                                                            |
|-----------------------------|-------------------------------------------------------------------------------------|
| Сумісність з ОС             | Windows 98SE/Me/NT/2000/XP/Vista/7                                                  |
| Розкладка клавіш            | 104 клавіші + 44 клавіші швидкого доступу (з них<br>12, які можна перепрограмувати) |
| Контакти клавіш             | Мембранні з тактильним зворотнім зв'язком                                           |
| Роз'єм підключення          | USB                                                                                 |
| Відповідність стандартам    | FCC, CE                                                                             |
| Розміри, мм                 | 512 x 220 x 45                                                                      |
| Вага, г                     | 1060                                                                                |

## 8. ТЕХНІЧНІ ХАРАКТЕРИСТИКИ

#### Примітки:

 Технічні характеристики, наведені в таблиці, довідкові і не можуть служити підставою для претензій.

• Продукція торговельної марки SVEN постійно удосконалюється. З цієї причини технічні характеристики може бути змінено без попереднього повідомлення.

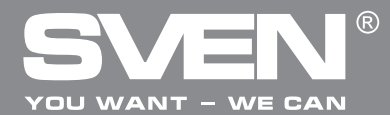

Multimedia Keyboard

# **USER'S MANUAL**

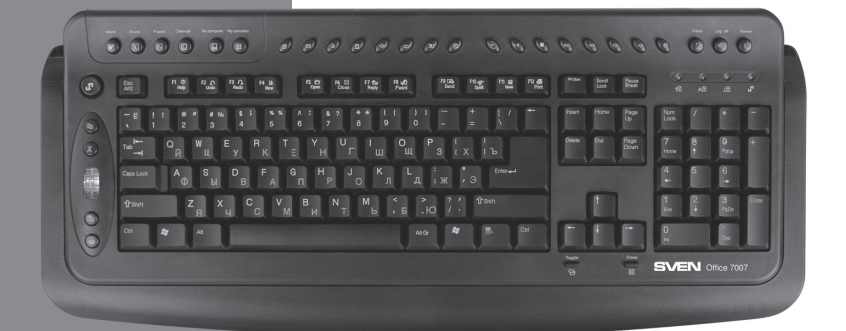

OFFICE 7007

www.sven.fi

## **User's Manual**

# OFFICE 7007

## Congratulations on your purchase of the Sven Multimedia Keyboard!

Please read this operation manual before using the unit and retain this operation manual in safe place for future reference.

## COPYRIGHT

© 2011. SVEN Company Ltd. Version 1.0 (V 1.0). This manual and information contained in it are copyrighted. All rights reserved.

#### TRADEMARKS

All trademarks are the property of their legal holders.

#### NOTICE OF RESPONSIBILITY RESTRICTION

This manual is designed to assist you in installing and using the keyboard. Information in this document has been carefully checked for accuracy; however, no guarantee is given to the correctness of the contents. The information in this document is subject to change without notice.

#### UNPACKING

Unpack the device carefully. Make sure there are no accessories left in the box. Check up the device for damages; if the product was damaged during transportation, address the firm which carried out the delivery; if the product functions incorrectly, address the dealer at once.

#### CONTENTS

| RUS                                                       | 2  |
|-----------------------------------------------------------|----|
| UKR                                                       | 11 |
| ENG                                                       | 21 |
| 1. DESCRIPTION                                            | 23 |
| 2. PACKAGE CONTENTS                                       | 23 |
| 3. FEATURES OF THE KEYBOARD                               | 23 |
| 4. SYSTEM REQUIREMENTS                                    | 23 |
| 5. PREPARATION FOR WORK                                   | 23 |
| 6. PURPOSE OF ADDITIONAL KEYS AND CONFIGURING OF KEYBOARD | 24 |
| 7. TROUBLE SHOOTING                                       | 29 |
| 8. TECHNICAL SPECIFICATION                                | 30 |
|                                                           |    |

Technical support is on www.sven.fi

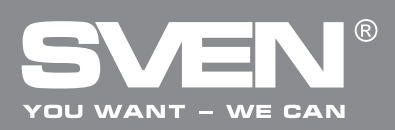

## 1. DESCRIPTION

Due to its black color and classic form, SVEN Office Keyboard 7007 gives the impression of a really serious office model, and in functionality it surpasses many multimedia class instances. The keyboard has a full set of shortcut keys and a scroll wheel that lights up with cold blue light and duplicates functions of a mouse.

## 2. PACKAGE CONTENTS

- Keyboard 1 pc
- Software (CD-disk) 1 pc
- User's manual 1 pc
- Warranty card 1 pc

## **3. FEATURES OF THE KEYBOARD**

- · Original keyboard with velvety rubberized coating
- 44 shortcut keys to Windows, Internet, Multimedia applications etc.
- · Keyboard indicators and scroll wheel that light up with cold blue light
- Scroll wheel duplicating functions of a mouse
- Power control buttons
- Waterproof Technology
- High-strength housing
- Rugged stable construction, low operation noise
- USB connector

## **4. SYSTEM REQUIREMENTS**

- IBM-compatible PC, Pentium 133 or higher processor
- At least 64 MB of RAM
- Microsoft Windows 98SE/Me/NT/2000/XP/Vista/7 operating system or later
- Microsoft Office 97 or later
- Microsoft Internet Explorer 5.0 or later
- CD/DVD-ROM drives
- Sound card
- USB compatible

## **5. PREPARATION FOR WORK**

## Connection of the keyboard

• Connect your keyboard to a computer disconnected from the power supply, then turn on your computer.

## Software installation for Windows 98/ME/NT/2000/XP

• Before installing SVEN Office 7007 Keyboard driver, make sure there are no other keyboard drivers already installed on your system. All other keyboard drivers must be uninstalled BEFORE installing the Keyboard drivers.

• Insert the Driver CD into your CD-ROM drive and the installation programme will run automatically. If it does not, please choose Run in the Start Menu. The driver installation file name on the CD is AUTORUN (or Setup). Follow the instructions on the screen. Software will automatically install on your hard disk to directory C:\PROGRAM FILES\NETROPA.

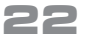

## **User's Manual**

# OFFICE 7007

• Restart your computer for keyboard software activation.

Note. The software attached to this keyboard provides only functions specified in this manual.

• To remove keyboard software go to Setting → Control Panel → Add/Remove Programs or NETROPA program directory and uninstall Office Keyboard software.

## 6. PURPOSE OF ADDITIONAL KEYS AND CONFIGURING OF KEYBOARD

There are the following additional keys:

- 23 shortcut Office Application keys brought into operation by Office Lock key:
  - 4 reprogramming Office Application keys (see Table 1);
  - 6 Toolbar buttons (see Table 1);
  - 13 Enhanced Function buttons (see Table 2);
- 8 Internet shortcut keys (see Table 1);
- 8 Multimedia shortcut keys (see Table 1);
- 5 Application Buttons for Windows: My Computer, Calculator, Log Off, Sleep, Power.
- Scroll wheel (up and down scroll, pop-up menu activation).

| lcon        | Function Name   | Function Description                                                                                                    |
|-------------|-----------------|----------------------------------------------------------------------------------------------------|
| W           | Word            | Opens MS Word. You can reprogram it to another application.                                                                                                    |
| Ж           | Excel           | Opens MS Excel. You can reprogram it to another application.                                                                                                    |
| E           | Power Point     | Opens MS Power Point. You can reprogram it to another application.                                                                                                    |
| $\bigcirc$  | Calendar        | Opens MS Outlook. You can reprogram it to another application. The default setting is calendar.                                                                                                    |
| -           | Back            | Goes back to a previous item viewed in programs that support the Back command, such as a Web browser.                                                                                                   |
| -           | Forward         | Goes to the next item-if it has previously been viewed in the same session, in programs that support the Forward command, such as a Web browser.                                                        |
| Ø           | WWW (Internet ) | Starts the default Web browser and goes to the home page. If the Web browser is active, it opens the home page. You can reprogram the WWW key to start another Web/Home or use a different application. |
| $\boxtimes$ | E-mail          | Starts the default E-mail program. You can reprogram it to another application.                                                                                                    |
| O           | Refresh         | Updates information on the active Web page or the content of the windows.                                                                                                    |
|             | Favorites       | Opens the Internet Explorer Favorites pane. This is where you can store shortcuts to frequently used files, Web Sites, or other items, for easy access.                                                 |

## Table 1. Purpose of additional keys

# YOU WANT - WE CAN

# Multimedia Keyboard

| lcon                                    | Function Name | Function Description                                                                                                    |  |
|-----------------------------------------|---------------|----------------------------------------------------------------------------------------------------|--|
| Q                                       | Search        | Opens the Internet Explorer Search pane.                                                                                                    |  |
|                                         | My Computer   | Opens My Computer. This shows the contents of the floppy disk, hard disk, CD-ROM drive and network drives, etc.                                                                                                    |  |
|                                         | Calculator    | Starts Microsoft Calculator.                                                                                                    |  |
| $\overset{\mathbb{W}}{\longrightarrow}$ | Log Off       | Opens the log off Windows dialogue box. Log Off closes all programs, disconnects the computer from the network, and prepares the computer for another user.                                                                    |  |
| (                                       | Sleep         | Goes to Sleep energy saving mode if the PC supports various power control modes. If power control is not activated, this button does not work.                                                                                 |  |
| ወ                                       | Power         | Turns off the power if the PC supports various modes of power control<br>and the feature is activated. If power control is not activated, the<br>button does not work. Power function depends on the installed<br>motherboard. |  |
| X                                       | Stop          | Stops loading, updating a web page or the content of other windows.                                                                                                    |  |
| ►II                                     | Play/Pause    | Switches between Play and Pause of DVD/VCD/MP3/Audio media. Once Pause is pressed, pressing this button again resumes play.                                                                                                    |  |
|                                         | Stop          | Stops playing the media.                                                                                                    |  |
| )) <sub>2</sub> ]Ω                      | Volume Down   | Decreases the sound volume.                                                                                                    |  |
| ı(⊅                                     | Volume Up     | Increases the sound volume.                                                                                                    |  |
|                                         | Eject/Load    | Opens and closes DVD/CD drive tray.                                                                                                    |  |
|                                         | Mute          | Mutes the sound volume. Press this button again to turn the sound on.                                                                                                    |  |
| $\mathbf{M}$                            | Next track    | Switches to the next media track.                                                                                                    |  |
| K                                       | Pre-track     | Switches to the previous media track.                                                                                                    |  |
| $\succ$                                 | Cut           | Cuts the selected items to the Clipboard.                                                                                                    |  |
| Ē                                       | Сору          | Copies the selected items to the Clipboard.                                                                                                    |  |
| Ē                                       | Paste         | Pastes the previously cut or copied items from the Clipboard.                                                                                                    |  |
| Μ                                       | Mark          | Selects and marks items. Use the cursor movement directional arrow keys and Mark key.                                                                                                    |  |
| Ŀ,                                      | App Sw        | Switches between the active window and a previously opened window.                                                                                                    |  |
| $\boxtimes$                             | Close         | Closes the active Windows® Applications.                                                                                                    |  |
|                                         | Scroll Wheel  | Provides the same functions as a scrolling mouse: up and down scroll, pop-up menu activation.                                                                                                    |  |

## **User's Manual**

# OFFICE 7007

## Note 1. Log Off key Features:

• For Windows 98/Me/XP/Vista/7: Some applications require a lot of system resources, it can lead to delayed response of the Log Off key.

• If the Log Off dialog box doesn't open when you press Log Off, or opens only Start Menu, press ESC, and then press the Log Off key again.

• For Windows NT: In Win NT system the Log Off function key is unavailable.

|         |             |                |                                          | Turkour und Start Hend Hoperdes                           |
|---------|-------------|----------------|------------------------------------------|-----------------------------------------------------------|
|         | -           | Windows Update |                                          | General Advanced Customize Start menu                     |
| nal     |             | Programs 🕨     |                                          | Start menu by adding or<br>removing items from it. Remove |
| ŝŝ      | Ô           | Documents •    |                                          | Advanced<br>Re-sort                                       |
| ofe,    | 礘           | Settings 🕨     | Control Panel                            | To remove records of recently accessed                    |
| 8<br>Pr | Ĩ,          | Search 🕨       | Network and Dial-up Connections Printers | documents, programs, and<br>Web sites, click Clear.       |
| 2 20    | ۲           | Help           | 🚔 Taskbar & Start Menu                   | Start Menu Settings                                       |
| Nop     | <u>_</u> ++ | Run            |                                          | Display Pavorites Display Logoff Expand Control Panel     |
| ž       | 9           | Shut Down      |                                          | OK Cancel Apply                                           |

Fig. 1. Activization Log Off for Windows 2000

• For Windows 2000: Log Off button must be activated. To do this, select Settings-Taskbar-Advanced-Display Logoff, as shown in Fig. 1.

## Note 2.

• Keys that don't need any software support while running under Windows 98 or later are: My Computer, Sleep, Power, Log Off, Close, Application Switch.

• Keys that don't need any software support while running under Windows® ME/2000/XP/Vista/7: WWW, Refresh, Search, Stop, Back, Forward, E-mail, Favorite, Volume Down, Volume Up, Mute, Eject/Load, Pre-track, Next track, Stop, Play/Pause.

• Keys that need software support while running under any Windows OS are: Office Applications Keys, Scroll Pad and Calculator.

## Note 3.

• The PLAY function can play all Audio/Video/DVD compact discs, and video files (avi, mpg, mov). Once a disc is inserted into the CD-ROM drive, press the PLAY button and the software automatically detects whether the disc is an Audio CD or a Video/DVD CD. If there is no disc inserted and the PLAY button is pressed, a dialog box will appear to help you find and select a video file to play.

• If there are two CD-ROM drives installed in your system, only the default drive can be controlled.

## Pop-up menu function

• This is an additional function of the scroll wheel. When you click scroll wheel OnSreen Menu appears on the screen (Fig. 2).

• The OnScreen Menu will provide you with a quick access to the frequently used text, document or music, etc. You can immediately edit or insert a sentence, name or text by simply pressing the scroll wheel, or select the favorite application as if you were using a mouse to scroll and click. You can also create a shortcut to any frequently used task. Before using the OnScreen Menu, you should configure the list of frequently used texts, tasks or applications. Please move the

|                | Strings       |
|----------------|---------------|
| My Text        | Company Name  |
| My Document    | Personal Name |
| My Favorites   | Other Text1   |
| My Pavoi i tes | Other Text 2  |
| My Pictures    | Other Text 3  |
| My Music       | Shotats       |
| My Shortcut1   | Sugar         |
| My Shortcut2   | Shotout       |
| My Shortcut3   | Shothaf       |
| My Shortcut4   | Shenut        |
| Configure      |               |
| conrigure      |               |
| Exit           | OK Cancel     |

Fig. 2. Scroll wheel setting

# SVEN<sup>®</sup> YOU WANT - WE CAN

## Multimedia Keyboard

scroll wheel to select Configure in the Menu. It will open a dialog box for presetting. Please write down the sentence, name or text that you use constantly, or shortcut the application you use frequently. Click OK after the setting is done.

• Now you can scroll and get a quick access from the Menu. If you select (click) My Text, it will pop up other selected items for further choices.

• You can insert or paste frequently used sentences, names or texts into any Windows application (Word, Excel...). If you select Back, it will go back to the

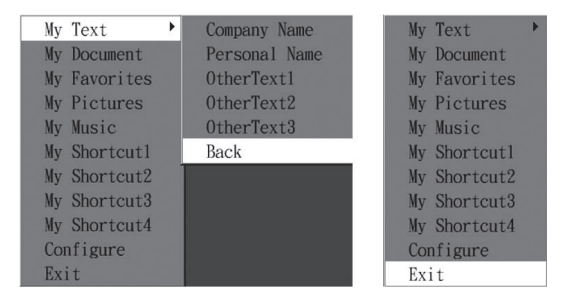

Fig. 3. Quick Access menu setting

previously selected items. If you select Exit, OnScreen Menu will close and disappear automatically.

| lcon            | Button name (main: optional) | Function Description                                                                                  |
|-----------------|------------------------------|----------------------------------------------------------------------------------------------------|
| 6               | Office Lock Key              | Enables the 13 Embedded Office Keys. By default, the function is OFF.                                 |
| ?               | F1: Help                     | Opens the Help file (if any) for the active window.                                                   |
| Ň               | F2: New                      | Creates a new document in programs that support this command.                                         |
|                 | F3: Open                     | Opens a new document in a program that supports this command.                                         |
|                 | F4: Save                     | Saves the file in the active window.                                                                  |
| þa              | F5: Replace                  | Searches for and replaces the specified text and formatting.                                          |
| ₫ <sup>b°</sup> | F6: Spell                    | Starts the spell-checking program in the active document, if the document's program has this feature. |
| ¢               | F7: Undo                     | Goes back to the previous command or deletes the last entry typed or action taken.                    |
| <b>\</b>        | F8: Redo                     | Redoes the previously done action.                                                                    |
|                 | F9: Reply                    | Replies to E-mail in the active window. (For MS Outlook or Outlook Express.)                          |
|                 | F10: Reply all               | Replies to all E-mails in the active window. (For MS Outlook or Outlook Express.)                     |
| 9               | F11: Forward                 | Forwards E-mail in the active window. (For MS Outlook or Outlook Express.)                            |
| ■J              | F12: Send                    | Sends E-mail in the active window. (For MS Outlook or Outlook Express.)                               |
|                 | Print Scn: Print             | Prints the file in the active window.                                                                 |

## Table 2. Key functions when Office Lock Key is on

27

## User's Manual

## OFFICE 7007

## **On-screen keyboard display setting**

- After the software is installed you'll see icons 0 ,  $\fbox$  ,  $\fbox$  and  $\overleftarrow{\mbox{ a n}}$  on the Windows taskbar.

• Icons <u>Σ</u>, <u>T</u> and <u>A</u> display the status of special keys: Num Lock, Caps Lock и Scroll Lock (see Fig. 4).

• Depending on key status icons will change. Left-click on the icon on the Windows taskbar to activate the office keyboard software (see. Fig. 4).

## **Office Keyboard**

• When the mouse is on Office Keyboard inscription you will see an additional window: Configure Buttons, Enable Taskbar Icon and Close.

## Keyboard settings

• Configure Buttons. After activating Office Keyboard, click Configure Buttons, and you will see a three-dimensional image of 12 keys of Office Keyboard and EXIT office key

marked with an icon.

• In this mode, you can reprogram the functions of Office Keyboard keys. Mouse click on one of the shortcut keys and you'll see key functions set by default. When Office Keyboard is in configuration mode, left click of the mouse on one of the keys of the three-dimensional display will open a dialog box to reprogram this button.

• Taskbar Icon. Click on this option to open or close the Office Keyboard icon on the Office task pane. Clicking the 3D icon option also activates the icon.

• Close. Click on this option to close the Wireless Office Keyboard. All functions of shortcut keys will be closed, the Wireless Office Keyboard icon will change color. If you left-click on the Wireless Office Keyboard icon again, functions of shortcut keys will be activated.

## **OnScreen Display**

• Enable/Disable. This option turns on or off OnScreen Display.

• Select Color of Text. This option opens a dialog box that will help you choose a color for the text of OnScreen Display.

• Select Font. This option opens a dialog box for selecting a font of On Screen Display. You can choose any installed TrueType fonts for Windows 98/ Me/2000/XP/Vista/7.

• Settings. This option lets you choose the size of the symbols and icons used in OnScreen Display. You can also change the maximum delay, during which the OnScreen Display remains on the screen after pressing the shortcut keys.

• About. Click on this option to get information about the Office Keyboard software.

• Exit. Pressing EXIT button will close Office Keyboard software and remove the software from the computer's memory. If you want to reload Office Keyboard software, reboot your system or click on Start Menu, select Programs, to identify location of Office Keyboard icon and click on it.

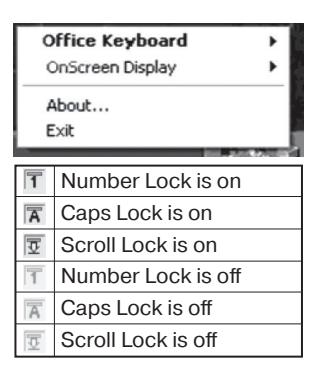

Fig. 4. Software activation

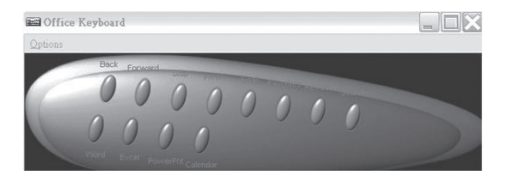

Fig. 5. Keyboard settings

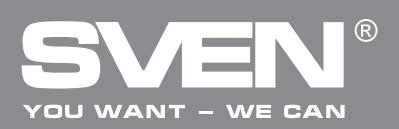

## 7. TROUBLE SHOOTING

In case of occurrence of any problems with the keyboard, please, check the following:

• Disconnect the USB cable of the keyboard from the PC and check up the wire contacts for their possible damage. If no external damages are revealed and the contacts seem serviceable, try to connect the USB cable of the keyboard to the PC once again.

• If BIOS of the PC has options for a USB keyboard, be convinced, that they are adjusted by default.

In case of occurrence of any problems with Sleep button (Sleep mode), make sure that power control is made active both in BIOS, and in Windows.

• At occurrence of problems with use of additional keys of the keyboard, check up that the driver of the keyboard is installed correctly. Also check up, whether the hardware and software of the personal computer correspond to the requirements specified in the given user's guide.

• Preserve all components of the given complete set against direct solar beams, moisture, dirt, excessive heating, abrasive and chemical substances.

• In case any liquid casually gets on the keyboard, immediately switch off the PC, disconnect the USB cable of the keyboard from the PC, and address a dealer or a service centre. Refrain from use of the given complete set until you receive consultation of experts.

## See the following typical cases of solving problems with keyboard software

• The Sven Office 7007 keyboard software makes it impossible to install other software.

If any software being installed is in conflict with the keyboard software, you'll have to delete the Office Keyboard software drivers from your system. Right-click the mouse button on the Office Keyboard lcon and select EXIT. Install the necessary software. After you restart the computer the Office Keyboard icon will re-appear on the Task pane.

• Office Keyboard software is not working properly.

After the Office Keyboard Software is installed the Office Keyboard icon will appear on the task pane. If you want to re-install the software, delete the previously installed Office Keyboard drivers. Right-click the mouse button on the Office Keyboard Icon and select EXIT. Next, open the Control panel from the Start menu and then select Add/Remove to delete the Office Keyboard software. Now you must restart your system and re-install the software drivers. Use this recommendation to refresh the functions of the keyboard.

• Cannot use the Microsoft Windows default shortcut keys function.

OFFICE KEYBOARD software driver will share some Windows OS default shortcut key function resources. Once the OFFICE KEYBOARD drivers are installed, the following five combination keys cannot be used: CTRL+ALT+E, CTRL+ALT+P, CTRL+ +ALT+O, CTRL+ALT+D, CTRL+ALT+C. You must choose another combination.

# Note. If you didn't manage to resolve the problem, contact a service centre or your dealer for technical support.

# OFFICE 7007

## 8. TECHNICAL SPECIFICATION

| Parameter, unit  | Value                                            |
|------------------|--------------------------------------------------|
| OS Compatibility | Windows 98SE/Me/NT/2000/XP/Vista/7               |
| Key layout       | 104 + 44 hot key (12 of them are reprogrammable) |
| Key switches     | Membrane switch with tactile feedback            |
| Connector        | USB                                              |
| Agency Approvals | FCC, CE                                          |
| Dimensions, mm   | 512 × 220 × 45                                   |
| Weight, g        | 1060                                             |

Notes:

• The given specifications may not serve the basis for claims.

• Sven production is constantly developed. That's why the specifications may be changed without preliminary notice.

## Мультимедийная клавиатура

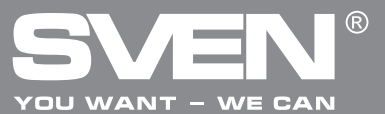

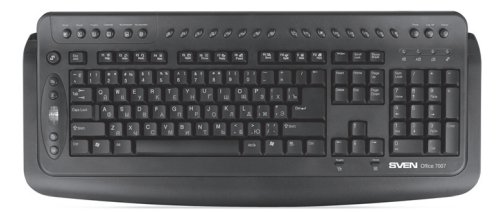

#### Модель: Office 7007

Импортер в России: ООО «СКАНДИТРЕЛ», 111024, РФ, г. Москва, ул. Авиамоторная, д. 65, стр. 1. Уполномоченная организация в России: ООО «РТ-Ф», 105082, г. Москва, ул. Фридриха Энгельса, д. 75, стр. 5. Условия гарантийного обслуживания смотрите в гарантийном талоне или на сайте **www.sven.fi** Гарантийный срок: 12 мес. Срок службы: 2 года Произведено под контролем «Свен Скандинавия Лимитед», 48310, Финляндия, Котка, Котолахдентие, 15. Сделано в Китае.

#### Модель: Office 7007

Постачальник/імпортер в Україні: ТОВ «СВЕН Центр». Київська область, м. Переяслав-Хмельницький, вул. Героїв Дніпра, 31.

Призначення, споживчі властивості та відомості про безпеку товару див. у керівництві з експлуатації. Умови гарантійного обслуговування дивіться в гарантійному талоні або на сайті **www.sven.fi** Гарантійний термін: 12 міс. Строк служби: 2 роки Товар сертифіковано/має гігієнічний висновок. Шкідливих речовин не містить. Зберігати в сухому місці. Виготовлено під контролем «Свен Скандинавія Лімітед», 48310, Фінляндія, Котка, Котолахдентіє, 15. Зроблено в Китаї.

Produced under the control of Oy Sven Scandinavia Ltd. 15, Kotolahdentie, KOTKA, Finland, 48310. Made in China.

## ® Registered Trademark of Oy SVEN Scandinavia Ltd. Finland.

## OFFICE 7007